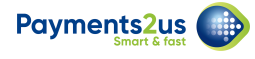

# How to preview your new Payments2Us product

# Select 'Payments2Us' from the App Launcher 'All Apps' section

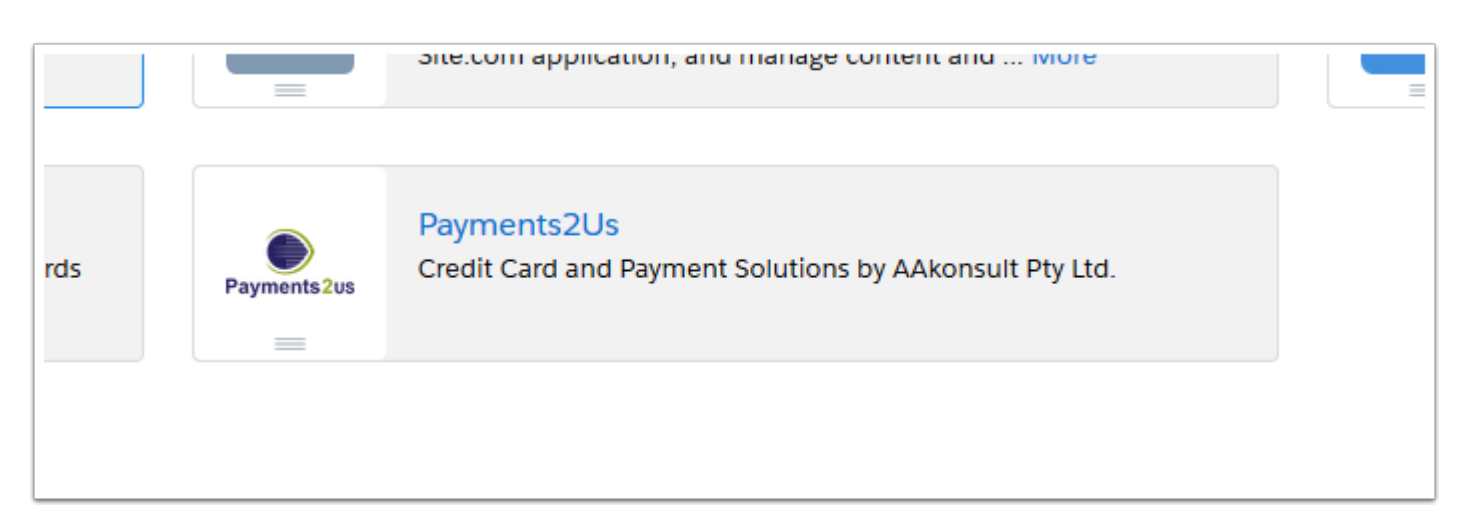

## Click the 'About Payments2Us' tab and then the 'Create Samples' button

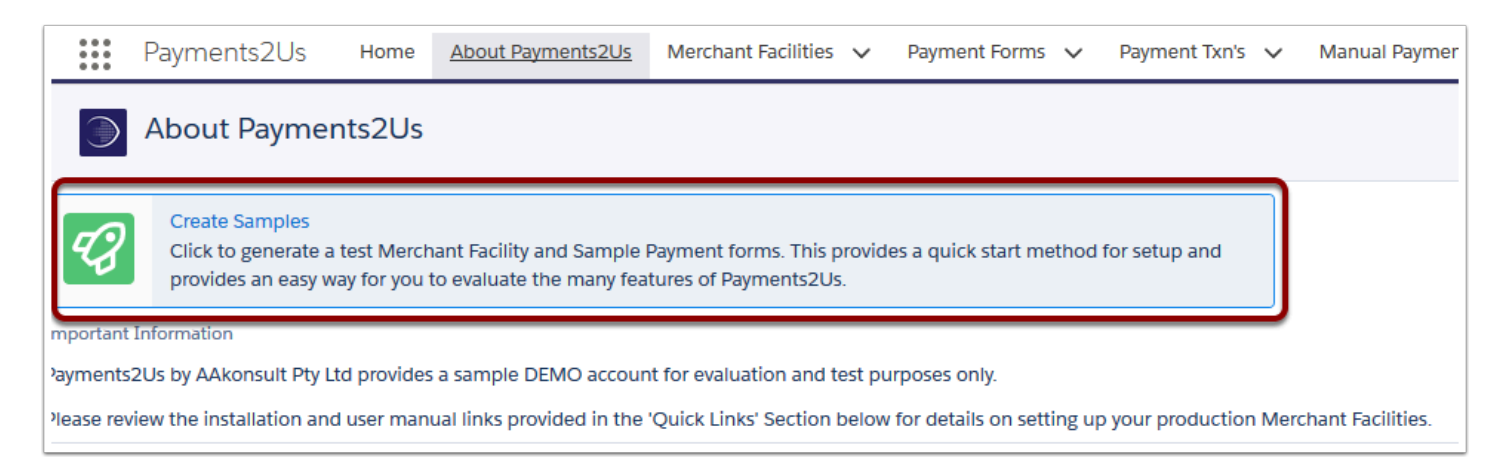

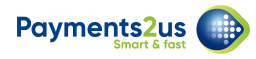

# Select 'View' on one of our sample payment forms

| About Payments2Us                                                                                                    |              |                                                        |
|----------------------------------------------------------------------------------------------------|--------------|--------------------------------------------------------|
| 1. Online Payment<br>Capture payments for goods, supplies, donations, products & services either online, or from Accounts/Contact<br>/Opportunit es/Any Object in salesforce.com.<br>Setup View                                                                                                    | ¢            | 2. Donation<br>Regular givin<br>salesforce.co<br>Setup |
| 4. Event/Training Course     Events/Training courses is an optional module that allows a for calendar of events to be published for online registration.     A variety of ticket types are catered for, including free events, requiring all attendees details to be registered etc.     Setup   I | <b>&amp;</b> | 5. Peer-to-P<br>Enable supp<br>team. Once<br>Setup     |
| 7. Appeal<br>Appeals are linked to Campaigns. Setup Rich Text Appeal specific information and receipt details in the Campaign Tab.<br>Multiple Appeals can be running at the same time.                                                                                                    |              |                                                        |

There are six quick-start templates to choose from that can be used by your organisation

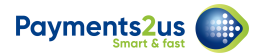

#### Fill in the test form (Step 1 of 3)

|                            | Payments20                                                                                                    | syments in test mode. Only test cards accepted. $\qquad \times$ |  |  |  |
|----------------------------|----------------------------------------------------------------------------------------------------|-----------------------------------------------------------------|--|--|--|
| Payments2Us<br>Payments2Us | Pagments2Us allows organisations to quickly solup a protexional looking and<br>secure orders or informal subalisations com payments. The transfer expensions,<br>membershipsissipatioperions and recursing payments. Automatic coopering,<br>contactification in miching and pre-built workflow processes renew washed office<br>administration lime and allow you to spend more time on door care and customer<br>reliformings. |                                                                 |  |  |  |
|                            | Use the following                                                                                                    | damo cards.                                                     |  |  |  |
|                            | West-entition West-entition West-entition West-entition West-entition West-entition West-entition West-entition West-entition West-entition                                                                                                    |                                                                 |  |  |  |
|                            |                                                                                                    |                                                                 |  |  |  |
|                            |                                                                                                    |                                                                 |  |  |  |
|                            |                                                                                                    |                                                                 |  |  |  |
|                            | Title                                                                                                    | Wr                                                              |  |  |  |
|                            | First Name*                                                                                                    | Jof                                                             |  |  |  |
|                            | Last Name*                                                                                                    | Challs                                                          |  |  |  |
|                            | Phone                                                                                                    | 6139999999                                                      |  |  |  |
|                            | Mobile Phone                                                                                                    | 0419944444                                                      |  |  |  |
|                            | Email                                                                                                    | info@aakonsult.com.au                                           |  |  |  |
|                            | Street                                                                                                    | PO Box 175                                                      |  |  |  |
|                            | Suburb/Town*                                                                                                    | Williamstown                                                    |  |  |  |
|                            | State                                                                                                    | WC                                                              |  |  |  |
|                            | Postcode                                                                                                    | 3016                                                            |  |  |  |
|                            | Country                                                                                                    | Australia                                                       |  |  |  |
|                            | Transaction De                                                                                                    | tuils                                                           |  |  |  |
|                            | Payment<br>Amount                                                                                                    | 1000 (3)                                                        |  |  |  |
|                            | Payment By                                                                                                    | Individual Company                                              |  |  |  |
|                            | My Payment D                                                                                                    | etails                                                          |  |  |  |
|                            | Total Amount                                                                                                    | \$1,000.00                                                      |  |  |  |
|                            | Credit Card                                                                                                    | Visa MassoCard                                                  |  |  |  |
|                            | Name On                                                                                                    | Mr Jeff Challis                                                 |  |  |  |
|                            | Credit Card                                                                                                    | 41111111111111                                                  |  |  |  |
|                            | Expiry Date @                                                                                                    | 04 🔘 2018 🔘                                                     |  |  |  |
|                            | CCV 0                                                                                                    | 123 What's this                                                 |  |  |  |
|                            |                                                                                                    | Provide to a second second                                      |  |  |  |
|                            | Message                                                                                                    | Lonation to a worthy cause                                      |  |  |  |
|                            | O Pay Now                                                                                                    |                                                                 |  |  |  |
|                            |                                                                                                    |                                                                 |  |  |  |

As noted in the image above, use the following demo cards:

- Visa 4111111111111111
- MasterCard 543111111111111
- Amex 371111111111114
- Diners 360000000008

For Visa/MasterCard, any 3 digit CVV will work and for Amex/Diners and 4 digit CVV.

Expiry dates can be any date that is in the future.

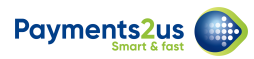

#### Check test form and select 'Pay Now' (Step 2 of 3)

| My Payment De           | tails                      |
|-------------------------|----------------------------|
| Total Amount<br>Charged | \$1,000.00                 |
| Credit Card<br>Type*    | Visa MasterCard            |
| Name On<br>Card*        | Mr Jeff Challis            |
| Credit Card<br>Number*  | 41111111111111             |
| Expiry Date 0           | 04 📀 2018 📀                |
| CCV 🕒                   | 123 What's this            |
| Message                 | Donation to a worthy cause |
|                         | h.                         |
| Pay Now                 |                            |

#### **Receive test confirmation details (Step 3 of 3)**

| Payment Cor                 | nplete                       |  |  |  |  |  |
|-----------------------------|------------------------------|--|--|--|--|--|
| Thank you for your payment. |                              |  |  |  |  |  |
| Name On Card                | Mr Jeff Challis              |  |  |  |  |  |
| Total Amount<br>Charged     | \$1,000.00                   |  |  |  |  |  |
| Receipt No.                 | 0000000                      |  |  |  |  |  |
| Payment<br>Response<br>Desc | The Transaction was approved |  |  |  |  |  |

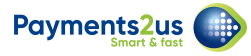

#### Set-up an eCommerce Merchant Account

Click here to find out more about eCommerce Merchant Accounts

### **Contact Payments2Us if you have any questions**

Email: <u>support@payments2us.com</u> Phone: +61 (3) 9397 0443 Website: <u>http://www.payments2us.com</u>